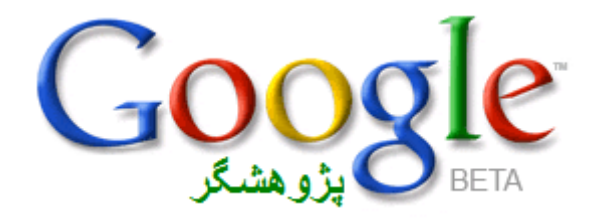

## روش های جستجو برای مقالات علمی در اینترنت

ابتدا به آدرس <u>http://www.google.com</u>رفته و در صفحه اصلی سایت روی عبارت Advanced Search کلیک کنید.

در صفحه جدید و در قسمت all these words کلمه کلیدی جستجو را بنویسید.

در گزینه Language میبایست زبان تحقیق جستجویی خود را مشخص کنید. دقت کنید که این سیستم از زبان فارسی پشتیبانی نمیکند به همین دلیل این روش تنها برای جستجوی مقالات انگلیسی و سایر زبانهای انتخابی موجود در منو است.

در قسمت File Format میتوانید فرمت تحقیق خود را تعیین کنید، مثلاً PDF که فرمتی برای تحقیق ها است، PPT که فرمت پاورپوینت و Doc که فرمت نوشتاری است.

در گزینه Date می توانید زمانی برای دریافت تحقیق های اخیر انتخاب نمایید.

و همچنین در قسمت Occurrences می شود کلمه مورد نظر را در مکان های متفاوت صفحه تایپی جستجو کرد مثلاً گزینه in the title of the pageینی کلمه مورد نظر جستجو در سرمقاله باشد.

حال گزینه Google search را بزنید.

در صفحه جدید نتایج این جستجو را خواهید دید، دقت کنید که ممکن است نتایج جستجو بسیار زیاد باشد و شما را در درون خود غرق کند به همین دلیل بهتر است که نتیایج را محدود تر و دسترسی را آسان تر کنیم.

به همین دلیل در پایین صفحه به دنبال گزینه Search within results بگردید و بر روی آن کلیک کنید.

در صفحه جدید باز شده میبایست در مکان نوشتن، کلمه دیگری بنویسید که ارتباط محکمی با کلمه اول کلیدی جستجو داشته باشد. کلمه را نوشته و دکمه Search within results را فشار دهید.

در صفحه بعدی باز شده مشاهده می نمایید که تعداد مقاله های پیدا شده کمتر از نتیجه اول شده، در ضمن این مقاله ها علاوه بر کلمه اصلی شما شامل کلمه ای که در بار دوم نوشتید نیز هستند.

شما می توانید علاوه بر این کار دوباره Search within results را ادامه دهید تا جستجو محدود و محدودتر شود حتی تا جایی که ۴ یا ۵ تحقیق برای شما بیاورد.

و هر وقت تحقیق مورد نظرتان را یافتید روی آن کلیک کنید، سپس باید ص<sub>لا</sub> کنید تا آن تحقیق بر روی کامپیوترتان Save شود. اگر در هنگام Save کردن گزینه هایی برایتان روی صفحه ظاهر شد گزینه OK یا Save را فشار داده و بدانید که در کجای کامپیوترتان ذخیره می شود.

در پایان به این نکات دقت کنید:

برای باز کردن فایلهای با فرمت PDF به برنامه Power Point هست نیاز دارید. برای فایلهای PPT به نرم افزار Office که شامل Power Point هست نیاز دارید. برای فایلهای Doc به برنامه Word که معمولا روی کامپیوتر ها است نیاز می باشد. تحقیق های بدست آمده مطمئن باشید از بهترین تحقیق هایی هست که در سطح جهان موجود می باشند، شما آنها را چک کنید تا همان چیزی باشند که در نظر دارید. در تایپ صحیح کلمات دقت کنید. از معنای کلمه ها آگاه باشید.

یکی دیگر از راههای جستجوی مقالات خارجی جستجو از طریق سایت google scholar است. ابتدا google را باز کنیدو http://scholar.com را تایپ نمایید .

زمانی که سایت گوگل اسکولار باز شد بر روی قسمت advance scholar search کلیک کنید تا تنظیمات دلخواهتان را انجام دهید.

یکی از تنظیمات where my words occur است که بهتر است گزینه the title of article in را انتخاب کنید تا کلمات کلیدی را در عناوین مقالات جستجو کند. تعداد جستجو در هر صفحه و تاریخ مقاله را هم میتوانید تنظیم کنید ابتدای بعضی از نتایجی که نمایش داده میشود pdf نوشته شده که لینک مستقیم مقاله است. قابلیت خوب این نحوه جستجو در این است که موضوع شما را در تمام مجلات علمی آنلاین دنیا جستجو می کند و محدود به یک سایت خاص نخواهد بود.